# **RigExpert Standard**

Руководство по настройке программ

# Содержание

| MixW 27             |
|---------------------|
| DigiPan8            |
| ММТТҮ и DX4WIN 9    |
| EchoLink 10         |
| MMSSTV 11           |
| MMVARI 12           |
| TrueTTY 13          |
| СwТуре 14           |
| CwGet 15            |
| Hamport 16          |
| DigTRX 17           |
| Logger32 18         |
| N1MM Logger 21      |
| WriteLog24          |
| WSJT 25             |
| Ham Radio Deluxe 26 |
| MultiPSK 27         |
| Stream 28           |
| HamScope 29         |
| CQLog 30            |

# MixW 2

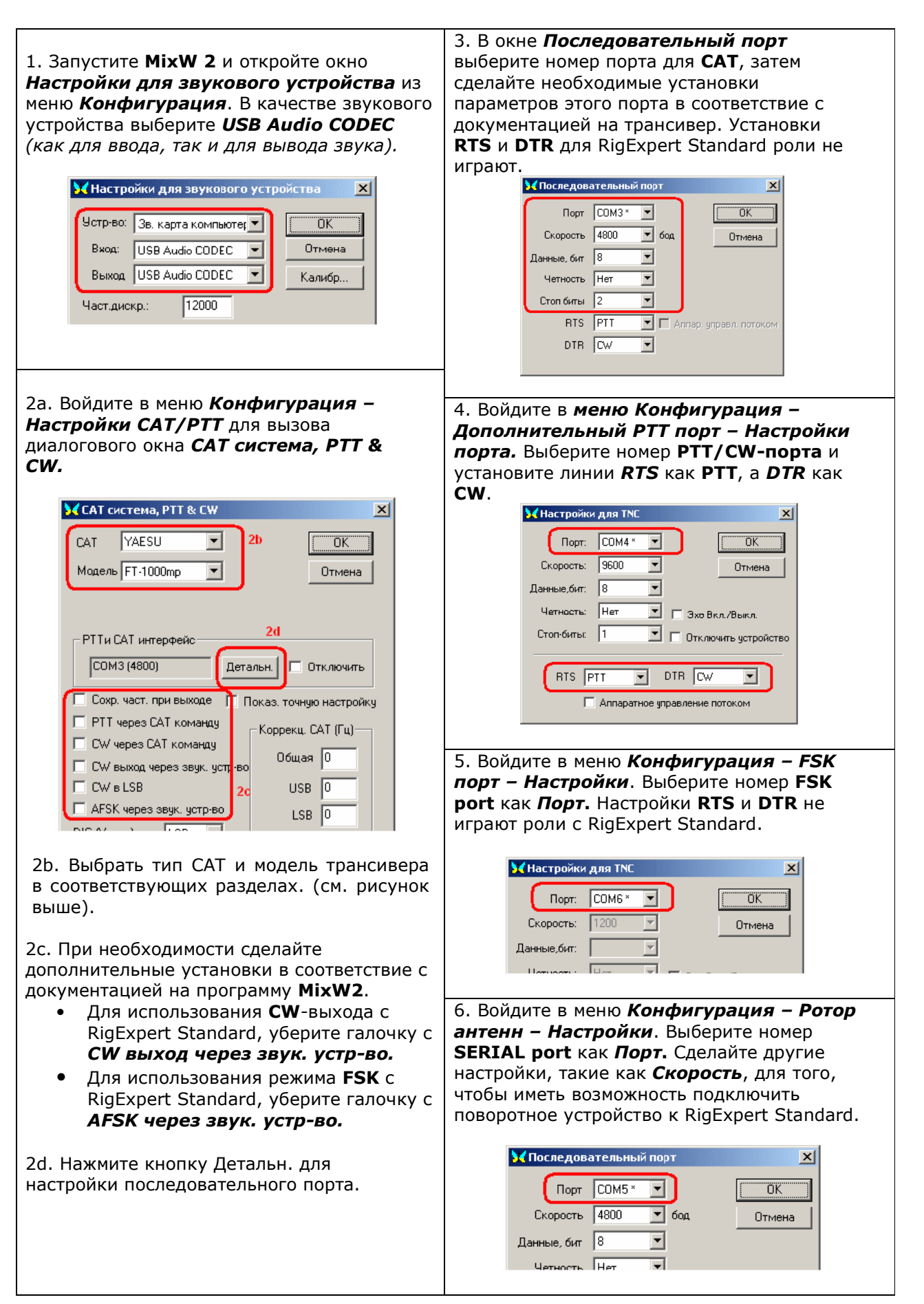

# DigiPan

| 1. Запустить DigiPan и открыть диалог Sound Card из меню Configure.                                                                            |
|----------------------------------------------------------------------------------------------------|
| 🛱 Sound card 🔀                                                                                                    |
| Type Computer soundcard CK                                                                                                    |
| Input USB Audio CODEC 💌 Cancel                                                                                                    |
| Output USB Audio CODEC                                                                                                    |
| Samplerate, Hz 11025                                                                                                    |
| Выбрать <i>Computer soundcard</i> в качестве звукового устройства, далее назначить USB Audio CODEC на вход и выход.                            |
| 2. Открыть меню <i>Configure – Serial port</i> для вызова диалога <i>PTT interface</i> .                                                       |
| PTT interface     Image: Com4     Image: ETS as PTT       Image: Com4     Image: ETS as PTT       Image: DTR as PTT       Image: Use Icom CI-V |
| Cancel                                                                                                    |
| Выбрать порт <b>РТТ/СW port</b> и отметить <b>RTS as РТТ</b> .                                                                                 |

# **MMTTY и DX4WIN**

программы DX4WIN.

|                                                                        | Setup MMTTY X                                          |
|------------------------------------------------------------------------|--------------------------------------------------------|
| 1. Настройки входа/выхода                                              | Demodulator AFC/ATC/PLL Decode TX Font/Window Misc     |
| звука                                                                  | Sound Card                                             |
|                                                                        | FIFO                                                   |
| 1а. В ММТТҮ, зайдите в меню                                            | RX 12 V TX 4 V                                         |
| Uptions - Setup MMTTY.                                                 | The Dent                                               |
| тр. в диалоге <b>Setup MMTTY</b> ,                                     | Priority Sound loopback TX Port                        |
| высерите закладку <b>M1SC.</b><br>1. Выберите в качестве <b>Device</b> | O Normal O Highest O OFF O Sound                       |
| ID номер звукового устройства                                          | Higher Critical     O Int.     O Sound + COM-TxD (FSK) |
| лля RigExpert Standard                                                 | Derrice TD 1 C Ext.(SAT) C COM-TxD(FSK) USB Port       |
| (обычно, 0 ог 1).                                                      |                                                        |
| 1d. Выберите <b>СОМ-ТхD (FSK)</b> в                                    | System Font                                            |
| качестве <b>Тх Port</b> . Эти                                          | O Left Window Times New Porter Set 0                   |
| настройки обеспечат передачу                                           |                                                        |
| RTTY yepes FSK nopr.                                                   | 11025 - IT Adi Fixed pitch Courier New Set 0           |
|                                                                        |                                                        |
| ЕСЛИ ВЫ ПРЕДПОЧИТАЕТЕ ВМЕСТО                                           | Tx offset 0.00 Hz Japanese English                     |
| карту, выберите <b>Sound</b> в                                         |                                                        |
| разделе <b>Tx Port</b>                                                 | HAM Set Default(Demodulator) 2 OK Cancel               |
| Indiana                                                                |                                                        |
|                                                                        |                                                        |
|                                                                        | Setup MMTTY                                            |
| 2. Установка FSK порта                                                 | Demodulator AFC/ATC/PLL Decode TX Font/Window Misc     |
|                                                                        |                                                        |
| 2а. В диалоге <b>Setup MMTTY</b>                                       | Digital Output                                         |
| выбрать закладку <b>ТХ.</b>                                            | O NONE                                                 |
| 26 B RORO DUGDORI VOVOD                                                | C BLK                                                  |
| DODTA THE RIGEXPERT Standard                                           | CIR Disable Wait Chai, wait Diddle wait i livert Logic |
| FSK Port. (CM.                                                         | Random Disable Rev 7 Radio command                     |
| конфигурирование драйвера).                                            | WaitTimer Always fix shift                             |
|                                                                        | TxBPF/TxLPF Macro                                      |
| При использовании режима                                               | ✓ Tx BPF Tap 48 ▼ f Your Callsign                      |
| звуковой карты (т.е. не FSK),                                          | TXLPE Freq 100 V Hz VIIIOTOD                           |
| в поле <b>РТТ</b> выбрать номер порта                                  | DE3 M7 M11 CQ2                                         |
| для RigExpert Standard <b>PTT/CW</b>                                   | Input Button UR599 M8 M12 CQ1                          |
| port.                                                                  | 1X1 DEAR ANS BTU Convert Immediately                   |
|                                                                        |                                                        |
|                                                                        |                                                        |
|                                                                        | HAM Set Default(Demodulator) ? OK Cancel               |
|                                                                        |                                                        |
|                                                                        |                                                        |
| 2 W (3M                                                                |                                                        |
| 3. Установки для САТ-системы                                           | Setup Parameters                                       |
| 3a B EDOEDAMME DX4WIN                                                  | Ele                                                    |
| открываем меню File -                                                  | Radio Personal                                         |
| Preferences.                                                           | Type Address Baudrate Station                          |
|                                                                        |                                                        |
| 3b. В диалоге <b>Setup</b>                                             | Notes for radio                                        |
| Parameters, открыть закладку                                           | Padio                                                  |
| Radio.                                                                 | COM Port Poll rate (ms) Max tries DTD high Control     |
|                                                                        | COM3 5000 6 Packet1                                    |
| эс. выорать тип трансивера в                                           | 3d RTS high Packet2                                    |
| в соответствии с покументацией                                         | Second Radio                                           |
| на трансивер.                                                          | Type Address Baudrate Ext Data                         |
|                                                                        | F2 Key                                                 |
| 3d. В разделе <i>СОМ Port</i> выбрать                                  | Notes for radio                                        |
| для RigExpert Standard <b>САТ</b>                                      | WAS                                                    |
| <b>Port</b> (см. конфигурирование                                      | COM Port Poll rate (ms) Max tries                      |
| драйвера).                                                             | COM1 5000 6 WPX                                        |
|                                                                        | RTS high Rep/Lab                                       |
| зе. всли необходимо, выполните                                         |                                                        |
| другие установки В                                                     |                                                        |
|                                                                        |                                                        |

# EchoLink

Настоящий пример описывает использование RigExpert Standard в режиме *Sysop*. Для получения дополнительных сведений см. документацию на EchoLink.

Следует отметить, что схемы кабелей к RigExpert Standard не показывают соединения между выходом шумоподавителя трансивера и 5 контактом 25пинового разъема на задней панели RigExpert Standard. Вы должны добавить соединение, если хотите использовать шумоподавитель в EchoLink.

| System Setup.<br>Выбрать в качестве входного и<br>выходного звукового устройства -<br>USB audio CODEC.                                                                                                    | My Station       Servers       Timing       Audio         Input Device:       USB Audio CODEC       Image: Comparison of the server of the server of the |
|----------------------------------------------------------------------------------------------------|----------------------------------------------------------------------------------------------------|
| 2. Открыть диалог System Setup и выбрать закладку TX Ctrl.<br>В поле PTT Activation выбрать RTS, далее в Serial Port для RigExpert Standard выбрать номер порта для PTT/CW (см. конфигурирование драйвера).                                                                                                    | Sysop Setup         RX Ctrl       DTMF         Ident       Options         Signals       Remt         PTT Activation         External VOX         ASCII Serial         Serial Port:         BTS         COM4         DTR         9600 bps         Key PTT On Local Transmit                                                                                                    |
| 3. В закладке RX Ctrl. Для использования аппаратного детектирования, выбрать Serial CD в поле Carrier Detect, далее в Serial Port подобрать для RigExpert Standard порт PTT/CW (см. конфигурирование драйвера). Для некоторых трансиверов необходимо проверить Invert Sense функцию.         Однако, в некоторых случаях лучше | Sysop Setup       X [         RX Ctrl       TX Ctrl       DTMF       Ident       Options       Signals       Remt       RF Info         Carrier Detect       VOX Delay (ms):       1000 -                                                                                                    |

## **MMSSTV**

Setup MMSSTV 1. Настройки x входа/выхода RX TX Misc звука Sound Card WaterFall FFT -FIFO-Background L Η 1a. В MMSSTV, зайдите в RX 12 • TX 8 Signals меню Priority History max. Options - Setup MMSSTV. Trails Normal ○ Highest 32 -Sync marker • Higher C Critical 1b. В диалоге Setup JPEG Freq marker MMSSTV, Device ID 1 • Quality 80 • % выберите закладку *Misc*. Source Priority of MMSSTV Save window location Mono O Right 1с. Выберите в качестве O Left □ Always use DIB • Normal • O Higher Device Clock System Font-ID номер звукового 12000 ▼ Hz Adj Window Times New Roman Size 0 • устройства + Hz для RigExpert Standard Tx offset 0.00 Japanese English Misc (обычно, 0 or 1). OK Cancel 2. Установка РТТ порта Setup MMSSTV X 2a. В диалоге Setup MMSSTV TXRX Mise выбрать закладку ТХ. PTT Digital output level Template Callsign RN6AM Port COM4 -**2b.** В поле **РТТ** выбрать номер порта для RigExpert Exclusive lock . . . . . . . . . . . . . . . . . . . . VOX tone Standard PTT/CW Port (CM. 🗆 RTS while Scan Standard 🗆 Vari SSTV конфигурирование Radio command O User defined драйвера). Помните! Программа -TxBPF/TxLPF Loop back **MMSSTV** выдает команду **PTT** • OFF Tap 48 🗆 Fixed mode 🗹 Tx BPF • f сразу на обе линии RTS и DTR Internal СОМ порта, поэтому по линии Freq 2000 - Hz 🗆 Tx LPF 🗹 Encode FSKID • External (full-duplex) CW PTT/CW порта RigExpert Standard во время передачи CWID Tune button OCW OMMV 1500 будет присутствовать сигнал • OFF ▼ Hz Freq 1750 ▼ Hz нажатие, а на его передней Fast Slow Time length -1 ▼ s ..... панели вместе с красным PTT светодиодом будет □ Auto TX (for SAT/UHF) Macro светится желтый светодиод CW! ΟK Cancel работе Если это мешает трансивера в SSTV, просто выньте разъем СW из гнезда CW-Кеу вашего трансивера. 3. Установки для САТ-системы vari SSTV Radio command O User defined 3.а В диалоге Setup MMSSTV выбрать Loop back TxBPF/TxLPFзакладку ТХ . Нажать на кнопку Radio command Radio command ort definition Port COM3 Baud 4800 Char. wait ▼ ms 3.b Выбрать тип трансивера в разделе Data length Stop Parity flow control-DTR/RTSв этом поле. O 7bits 🖲 None 🔿 Odd C XON/XOFF O 1bit 🗆 PTT 8bits
 O 2bits ○ Even  $\square$  CTS **3с.** В разделе *Port definition* выбрать для RigExpert Standard CAT Port и Commands установить параметры в соответствие с Init документацией на трансивер. \\$00000000F Rx \\$000000010F\w10 Τx 3d. В поле VFO polling выбрать тип VFO polling FT-1000MP интерфейса для Вашего трансивера. Polling interval 1 ▼ s **3e.** В поле *Polling interval* установите время опроса вашей САТ системы. YAESU HF? (FT-1000MP,...) - Load Save OK Cancel

### **MMVARI**

1. Настройки входа/выхода звука

 В MMVARI, зайдите в меню
 Options – Setup MMVARI.

**1b**. В диалоге *Setup MMVARI*, выберите закладку *Misc*.

1с. Выберите в качестве Device ID номер звукового устройства для RigExpert Standard (обычно, 0 или 1).

#### 2. Установка РТТ порта

**2а.** В диалоге *Setup MMVARI* выбрать закладку *TX*.

2b. В поле РТТ выбрать номер порта для RigExpert Standard РТТ/СW Port (см. конфигурирование драйвера). Помните! Программа

*Imporpairing in the pairing of pairing and MMVARI* выдает команду PTT *сразу на обе линии RTS и DTR* COM порта, поэтому *по линии* CW PTT/CW порта RigExpert Standard во время передачи будет присутствовать сигнал *нажатие*, а на его передней панели вместе с красным светодиодом PTT будет светится желтый светодиод CW! Если это мешает работе трансивера в SSTV, просто

трансивера в SSIV, просто выньте разъем СW из гнезда CW-Key вашего трансивера.

#### 3. Установки для САТ-системы

**3.а** В диалоге **Setup MMVARI** выбрать закладку **TX** . Нажать на кнопку *Radio command* 

**3.b** Выбрать тип трансивера в разделе *Rig and commands* в поле **Rig**.

**3с.** В разделе *Port definition* выбрать для RigExpert Standard **CAT Port** и установить параметры в соответствие с документацией на трансивер.

**3d**. В поле *VFO polling* выбрать тип интерфейса для Вашего трансивера.

**3e.** В поле *Polling interval* установите время опроса вашей САТ системы.

Поле *Frequency offset* рекомендуется оставитьпо умолчанию.

| Radio command                                                                                                    |
|----------------------------------------------------------------------------------------------------|
| Port definition       Port COM3     ▼     Baud 19200     Char. wait 0     ▼     ms       Data length     Stop     Parity     flow control     DTR/RTS       C 7bits     € 1bit     € None C Odd     XON/XOFF     PTT       € 8bits     C 2bits     C Even     C TS |
| Rig and commands         Scan addr.           Rig         ICOM xx=addr 01-7F         Image: Scan addr.           Init         xx= 50           Rx         \\$FEFExxE01C0000FD           Tx         \\$FEFExxE01C0001FD\w10                                         |
| VFO polling ICOM CI-V Polling interval 05 s C OFF C LSB C USB C Auto Load Save OK Cancel                                                                                                    |

| _                                                                                                    |                                                                                              |                  |
|----------------------------------------------------------------------------------------------------|----------------------------------------------------------------------------------------------|------------------|
| Setup MMVARI                                                                                                    |                                                                                              | X                |
| Setup MMVARI       RX     TX       Soundcard       FIFO       RX     12 ▼       TX     6 ▼       Input channel <ul> <li>Mono</li> <li>Right</li> <li>Left</li> </ul> Device ID | RX window<br>Font Code list<br>Time stamp = UTC<br>Scroll with mouse wheel<br>Show CTRL code | Spectrum scope   |
| ID 1 ▼<br>Priority<br>C Normal C Highest<br>@ Higher<br>Clock<br>RX 12000.00 ▼ Hz<br>T×Offset 0.00 ▼ Hz                                                                        | TX window<br>Font<br>Size and position<br>C Windows default<br>Save size & pos.              | Message-Language |
| L                                                                                                    |                                                                                              | ÖK Cancel        |

| PTT     LoopBack       COM4     ✓       Exclusive lock     ● Internal       Exclusive lock     ● External (full-duplex)       Radio command     Cexternal (full-duplex)       Digital output level     TX       Min     Max | Macro<br>CallSign RA3BB<br>Edit AS(CVV)<br>Event macro<br>Name OnTimer I |
|----------------------------------------------------------------------------------------------------|--------------------------------------------------------------------------|
|                                                                                                    | OK Cancel                                                                |

1. Установки РТТ порта, включение дополнительного СОМ-порта для обмена данными с другими программами, настройка входа/выхода звука в программе TrueTTY.

1а. В диалоге **Setup** выбрать закладку *Interface*.

1b. В поле **РТТ рогt** выбрать номер порта для RigExpert Standard **РТТ/СW Port** (см. конфигурирование драйвера).

1с. В поле **РТТ pins** выбрать *RTS*.

2. В поле Data exchange port выбрать номер порта для RigExpert Standard SERIAL port (см. конфигурирование драйвера).

3. В поле Input sound card number выбрать *Аудио устройство USB*. Убедитесь, что в поле **Output** sound card number выбрано (идет по умолчанию) *The same as Input*.

| Setup                     |                   |                 |                     | ×         |
|---------------------------|-------------------|-----------------|---------------------|-----------|
| Interface Text View Fo    | onts & colors   \ | /Vaterfall AX25 | Other               |           |
| PTT port: COM4 🔹          |                   | V:              | e duplex sound ca   | ırd       |
| PTT nins: PTS V           |                   | 🗖 Co            | ntinuous carrier wł | hile idle |
| Produce ESK output et T   | vD                | 💌 TX            | at keyboard press   | ;         |
|                           |                   | 🔽 R)            | at free buffer      |           |
| Data exchange port:       | COM5              | 🗖 Se            | end whole word only | y 🛛       |
| Data exch. speed:         | 9600 🔻            | □ AF            | C at mouse click    |           |
| Exchange DLL channel:     | 1 🔹               | V Be            | acon off at mouse   | click     |
| Input sound card number:  | 3 Аудио устр      | ойства USB      |                     | •         |
| Output sound card number: | The same as I     | Input           |                     | •         |
| Real input sampling rate: | 12000.00          | Real out        | put sampling rate:  | 12000.00  |
| OK Apply Save             | Cancel            |                 |                     |           |
|                           |                   |                 |                     |           |
|                           |                   |                 |                     |           |
|                           |                   |                 |                     |           |

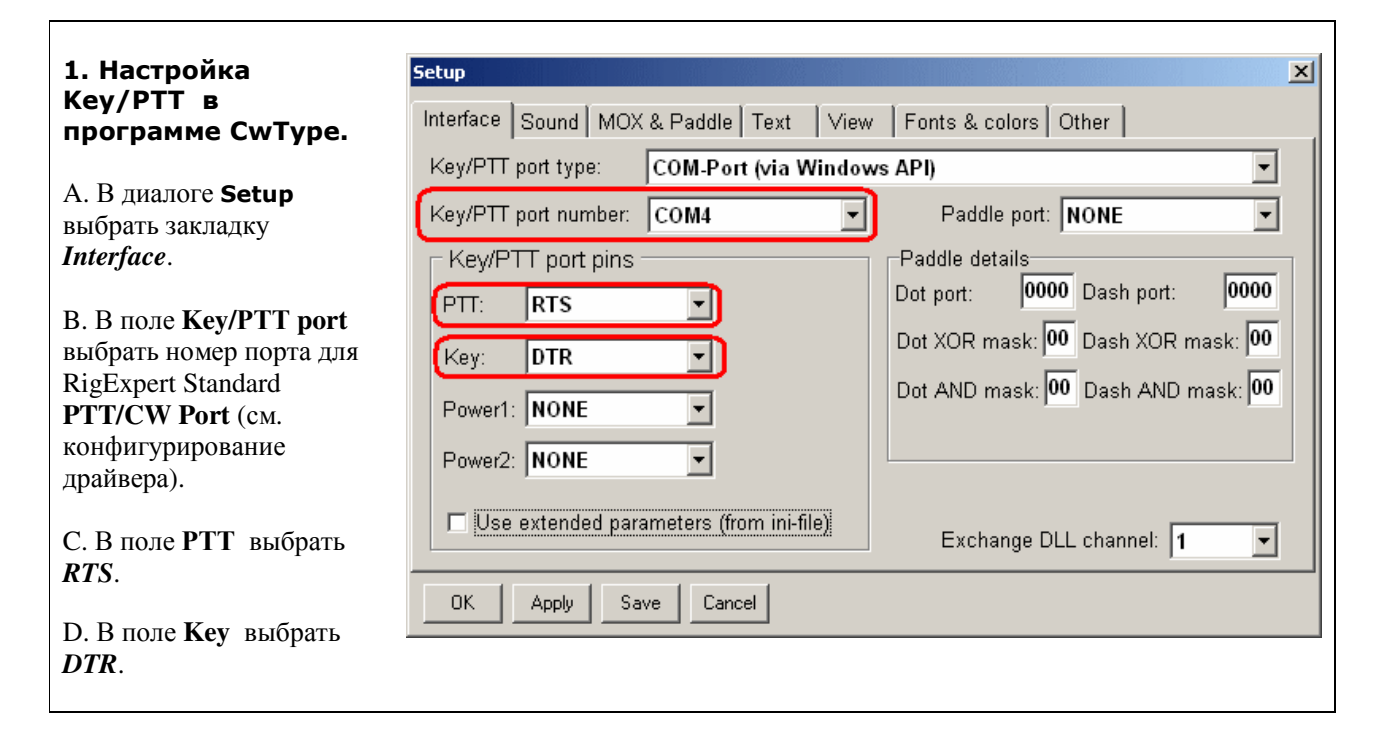

Γ

|                                                                                                    | Setup Help                                                                                                    |
|----------------------------------------------------------------------------------------------------|----------------------------------------------------------------------------------------------------|
| 1. Настройка входа/выхода звука<br>в программе CwGet.                                                                     | Main Filter (140 Hz)<br>Burst Filter (200 LPM)<br>Sound Output (Off)                                                                                                    |
| В диалоге <b>Setup</b> в поле <b>Input</b><br>(Output) Soundcard Number выбрать<br>закладку <i>Аудио устройства USB</i> . | Input Soundcard Number (3)       DEFAULT         Output Soundcard Number (3)       0 SB Live! Wave Device         AFC at Mouse Click       1 Avance AC'97 Audio         Tune RIG by (NONE)       • ЗАудио устройства USB |
|                                                                                                    | English Charset     4     Russian Charset     User-defined Charset     6                                                                                                    |
|                                                                                                    | Catch Word by One Mouse Click<br>Catch Words in Contest Mode<br>Copy Transferred Data to Clipboard                                                                                                    |
|                                                                                                    | Rx Window Font Setup<br>Rx Window Background Setup<br>Spectrogram Colors Setup<br>Oscillogram Colors Setup<br>Logarithmic Spectrogram (Alt-Z)<br>Logarithmic Oscillogram (Ctrl-Z)                                        |
|                                                                                                    | Save Setup                                                                                                    |

# Hamport

трансивер.

**1.** В программе **Hamport** выбрать закладку **TRX** *settings*.

В открывшемся окне настроек **Omni-Rig Setting** в поле **Port** выбрать номер порта для RigExpert Standard **CAT port** (см. конфигурирование драйвера). Затем сделайте необходимые установки параметров этого порта в соответствие с документацией на ваш

FT-990 . X **ON** Memory VFO->M 2.00 <u>0 (</u> 20m VFO A/A TRX settings Hamport v.1.0 Omni-Rig Settings × RIG 1 RIG 2 About FT-990 Rig type • Port COM 3 • • 4800 Baud rate 8 Data bits • None • Parity 2 -Stop bits • RTS Low • DTR Low ¢ Poll int., ms 500 ¢ Timeout, ms 4000 <u>0</u>K <u>C</u>ancel

1. В программе **DigTRX** выбрать закладку **Setup**: DIGTRX PTT control setup 💦 Setup 🛛 🔗 Help PTT control Com Port RTS PTT control setup COM4 B / 2.3 / Normal / 4 / Long interl. DTR RTS + DTR Disabled Sound card input control (RX) 🐮 Sound card CAT Command Sound card output control (TX) 📸 CALL - Waterfall ID Sound card devive Default (-1) 🗹 Options First (0) Second (1) (RX Only in RDFT) 2. Открыть меню **PTT control setup** и поле **COM Port** выбрать номер порта для RigExpert Standard **PTT/CW Port** (см. конфигурирование драйвера), а в поле **PTT** control установить параметр *RTS*.

3. Для настройки входа/выхода звука зайдите в меню **Sound card** -> **Sound card devive**. Выберите в качестве звукового устройства *First (0)* или *Second (1)* (конкретно это зависит от того, какой номер присвоен в ОС Windows USB Аудио устройству интерфейса RigExpert Standard при инсталляции драйверов).

Предупреждение!!! Выбранное в DigTRX таким образом аудио устройство *будет работать только на прием*! К сожалению, в программе присутствует известный автору DigTRX, и описанный им в документации, баг - DigTRX *передает только через Default (-1)* в OC Windows аудио устройство!!! Поэтому, пока автор программы не устранит баг, вам придется подавать выход звука на вход трансивера с этого аудио устройства, а не с выхода интерфейса RigExpert Standard!

# Logger32

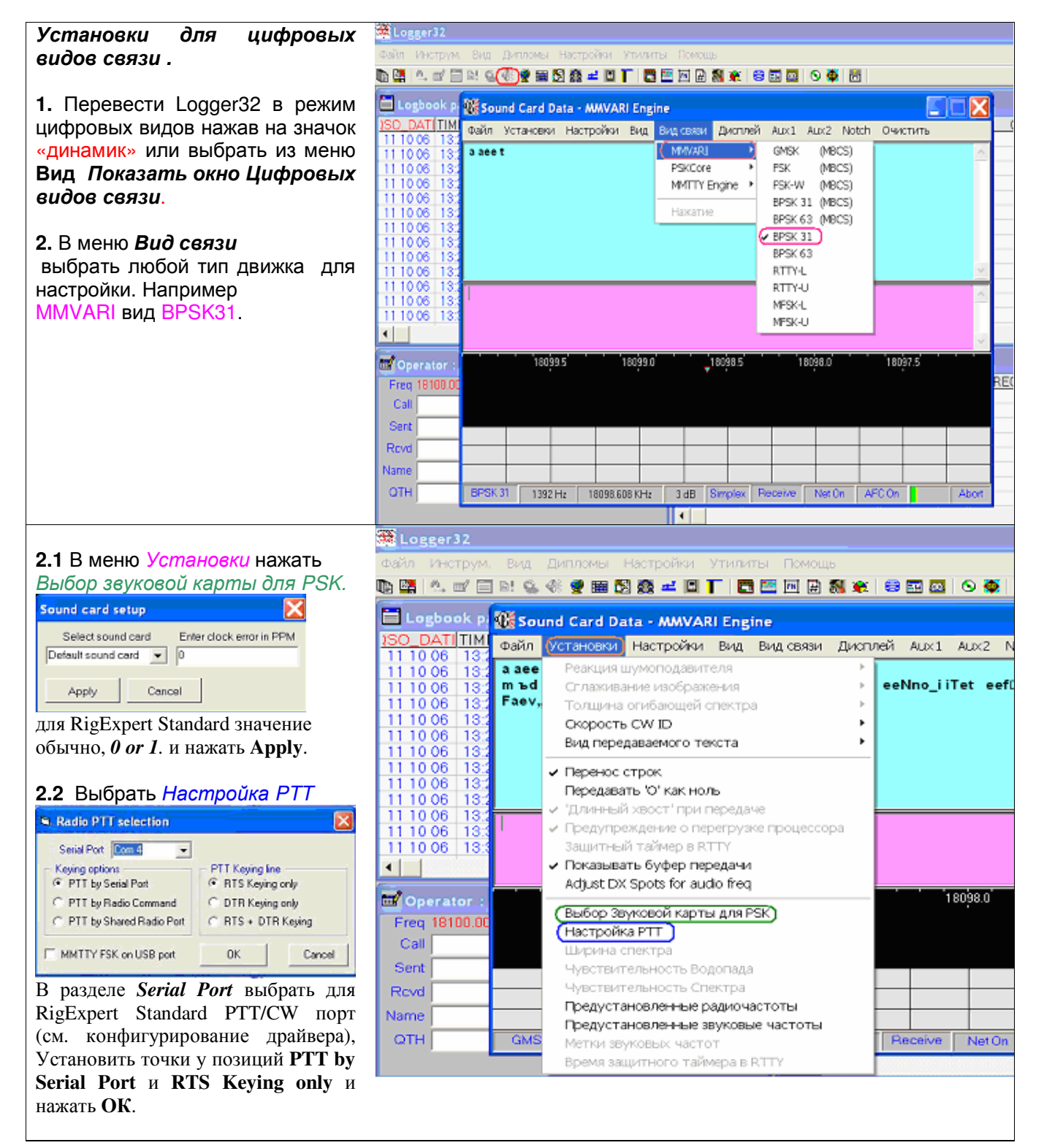

#### 3. Установка САТ системы.

В главном меню выбрать Настройки, затем Радио, установить галочку у Использовать Радио 1.

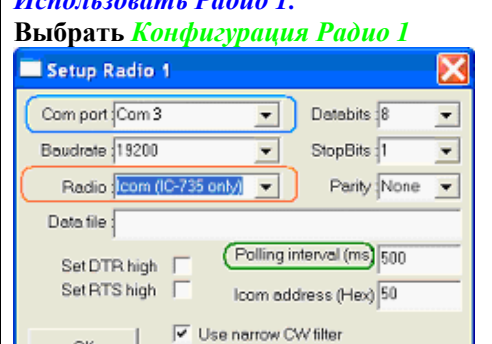

OK.

В поле Com Port выбрать для RigExpert Standard CAT порт (см. конфигурирование драйвера) и установить параметры в соответствие с документацией на трансивер.

F Show Radio Debug Window

В поле *Radio* выберите тип вашего трансивера.

В поле *Polling interval* установите частоту опроса САТ системы. По окончании установки не забудьте нажать Открыть nopm.

| 🚟 Logger | 32         |               |               |           |         |         |
|----------|------------|---------------|---------------|-----------|---------|---------|
| Цвета Да | та Время   | Радио         | CD Автопои    | ск Част   | ота Ант | . КОММ. |
| 🗈 😫 🖾 (  | 🖌 🗐 🖬 🤤    | 🖉 Испол       | њэовать Радих | ol-NoF    | Radio   | 🖻 🐉 🐑   |
|          | -1         | Испол         | њеовать Радих | o2-NoF    | Radio   | 0)      |
|          | ok page (u | Откры         | лть порт      |           |         | •)      |
| 11 10 06 | 13:22:00   | ( · · · · · · |               |           |         |         |
| 11 10 06 | 13:24:00   | Конфі         | «гурация Ради | 01        |         | INQ     |
| 11 10 06 | 13:24:00   | Конфі         | «гурация Ради | 02        |         | QZI     |
| 11 10 06 | 13:24:00   | ABTOM         | атическая см  | ена аппар | атов    | LG      |
| 11 10 06 | 13:24:00   |               |               |           |         | IIM     |
| 11 10 06 | 13:26:00   | Tiokas        | ать отладочно | oe okho   |         | TES     |
| 11 10 06 | 13:26:00   | 17M           | 18100.00      | SSB       | DH      | ō∨K     |
| 11 10 06 | 13:28:00   | 17M           | 18100.00      | SSB       | OH5     | GJZ     |
| 11 10 06 | 13:29:00   | 17M           | 18100.00      | 22B       | E2      | NH      |
| 11 10 06 | 13:31:00   | 17M           | 18100.00      | SSB       | RAI     | QKI     |
| 11 10 06 | 13:31:00   | 17M           | 18100.00      | SSB       | SM5     | cżą     |
| •        |            |               |               |           |         |         |

| 4. Использование TNC через RigExpert                                   |                                                       |                                                         |
|------------------------------------------------------------------------|-------------------------------------------------------|---------------------------------------------------------|
| Standart. Подключите TNC к RigExpert.                                  |                                                       |                                                         |
| Переведите Logger32 в режим работы с                                   |                                                       |                                                         |
| TNC, в меню <b>Вид</b> выбрав Показать окно                            | Вид Дипломы Настройки Утилиты                         | Помощь                                                  |
| <i>TNC</i> . Нажмите в появившемся                                     | Показать окно Цифр. магнитофона                       | 🖟 🕺 🕷 😂 🏧 🔯 🕓 🌞 👼                                       |
| терминальном окне <i>Настройки</i> .                                   | Показать окно BandMap                                 |                                                         |
| Затем Настройка порта                                                  | Показать окно DX-спотов                               | -8) 88 Data Terminal : KTTY                             |
|                                                                        | Показать окно CW machine                              | Ц Файл Дополн. Кнопки макросов Вид связи (Настройки) Оч |
| Avian Donore, R-enserweepocce But cesse Hormolice D-excrete            | Показать окно Примечаний (Notes)                      | CD @ CTS @ DSR@ TXD @ RXD SELCAL                        |
| CO      CTS      DSR     TXD      RXD     SEU     Hactpoling     nopta | Показать окно Ввода QSO                               | 20                                                      |
| Опрыть порт                                                            | Показать окно TNC                                     |                                                         |
| Макросы для видов связи                                                | Показать окно Алпаратного журнала                     | <u>N</u>                                                |
| Оформление •                                                           | Показать окно Предыдущих QSOs                         | JIN                                                     |
|                                                                        | Показать окно Кластера                                | <u>5</u>                                                |
|                                                                        | Показать окно Цифровых видов связи                    |                                                         |
|                                                                        | Показать карты Спутников/DX-спотов                    | Ř.                                                      |
|                                                                        | Показать окно "Worked/Confirmed"                      | NH                                                      |
|                                                                        | Оформление таблиц                                     | , QI                                                    |
|                                                                        | Цвет фона основного окна Logger'а                     | 62                                                      |
| CO. Units Turned COL. Do. DOCK. TO Davis                               |                                                       | —                                                       |
| Calst Answer Stort 20U+PA ABURT                                        | "Зафиксировать" положение окон                        | Pre                                                     |
| CODK ORZY RA388 CMD                                                    | Предупреждать о выходе за диапазон                    |                                                         |
| и выберите для RigExpert Standard                                      | <ul> <li>Показать панель инструментов</li> </ul>      | 2_                                                      |
| SERIAL port (см. конфигурирование                                      | <ul> <li>Показать верхнюю строку состояния</li> </ul> | The local transferred that the part of the local state  |
| лрайвера), и параметры работы TNC                                      | <ul> <li>Показать нижною строку состояния</li> </ul>  | Colled Assess Shad SOLLON HIGHT                         |
|                                                                        |                                                       |                                                         |
| Comport Setup                                                          |                                                       |                                                         |

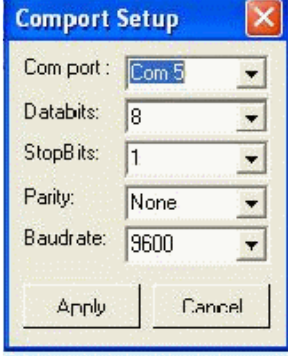

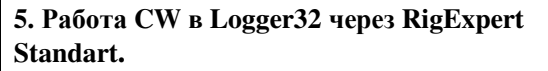

**5.1** Запустите СW машину, в меню *Bud* выбрав *Показать окно CW machine*. В появившемся окне выбрать **Настройки** и *Настройка keyer*.

**5.2** В поле *Com port* выбрать номер порта для RigExpert Standard **PTT/CW Port** (см. конфигурирование драйвера). Выставьте галочку в поле **PTT on** selected port и Use dedicated serial port. Нажать Apply.

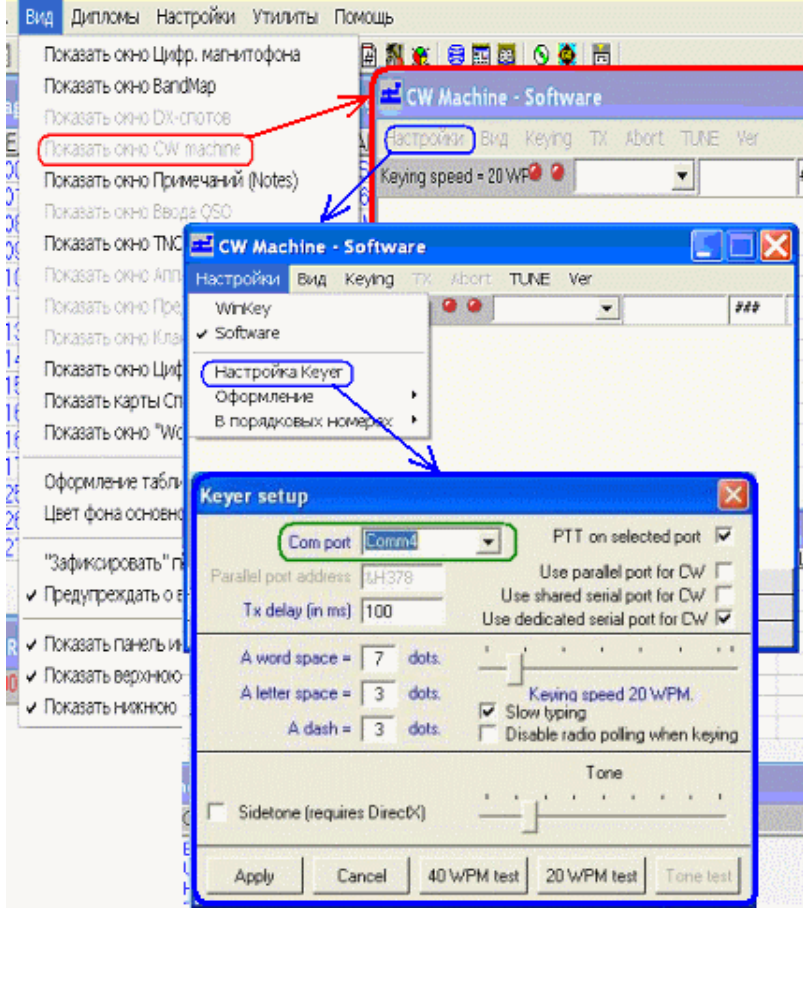

#### 1. Настройка Кеу/РТТ и САТ системы.

В меню главного окна (Рис.1) выбрать *Config* и в появившемся списке выбрать *Configure Ports, Telnet Adress, Other.* 

| Winkey      | Mode Control | Antennias         | Audio                    |
|-------------|--------------|-------------------|--------------------------|
| Hardware    | Files        | Function Keys     | Digital Modes Dher       |
| Port Radio  | Digital Pack | et CW/PTT Details | @ S02V C S02R            |
| Com1 None   | - r          | C C               |                          |
| Com2 None   | <u> </u>     | E E Set           | HandshakeTx+1            |
| Com3 10-756 | 1.5          | M T LSM           | 19200.N.0.2.DTR-Always   |
| Com4 None   | <b>1</b> C   | Set               | DTR-Always Dn.RTS-Always |
| Com5 None   | - T          |                   |                          |

В появившемся окне *Configurer* (Рис.2) разделе **Port** напротив выбранного *COM порта* для RigExpert Standard **PTT/CW Port** (см. конфигурирование драйвера) поставить галочку в поле *CW/PTT* и нажать клавишу *Set*. В поле (Рис.3) *DTR* выставить **CW**, а в поле *RTS* выставить **PTT**.

Для настройки CAT системы в окне Configurer раздела Port, напротив выбранного COM порта для RigExpert Standard CAT port (см. Конфигурирование драйвера), нажать на треугольник и выбрать тип вашего трансивера. Нажав на кнопку Set напротив выбранного COM *порта* для RigExpert Standard CAT port (Рис. 4), установить параметры В соответствие с документацией на трансивер.

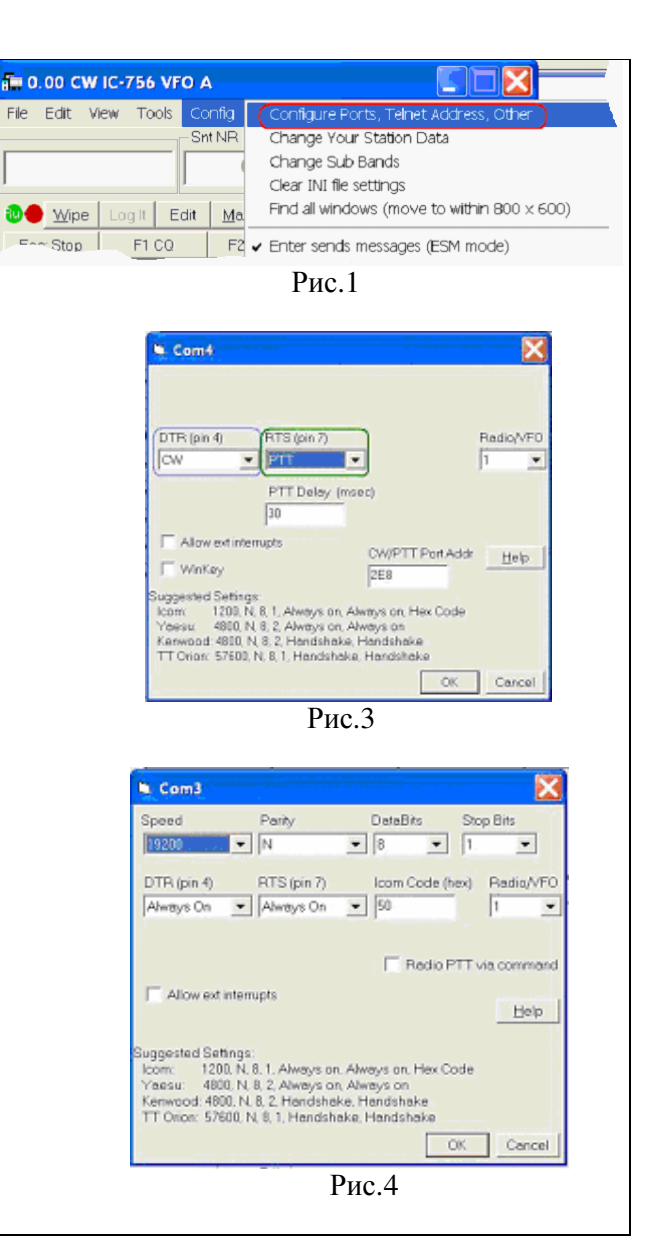

#### 2. Установки для цифровых видов.

В меню главного окна выбрать *Config* и в появившемся списке выбрать *Configure Ports, Telnet Adress, Other* (Рис.1). В окне Configurer нажать кнопку *Digital Modes*. В поле *Digital Interface1 TU Type* выбрать *SoundCard* (Рис.5). Если предполагается работа в *MMTTY в FSK* режиме, то следует установить галочку у *FSK* и в поле *DI-1 MMTTY path* указать путь к **mmtty.exe**. После этого нажать **OK**.

В главном окне в меню Window *выбрать Digital Interface* (Рис.6). Появится окно цифровых видов и окно **MMTTY Packet engine** (Рис.7). Настройку MMTTY проводите в соответствии со **стр. 9** настоящего руководства.

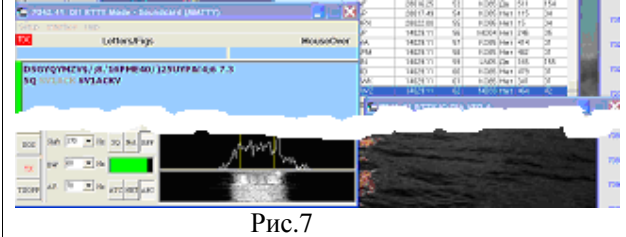

Если необходимо использовать **MMVARI движок**, то в *Digital Interface* (Рис.8) в главном меню выбрать **Setup** и **Setting**. В появившемся меню (Рис.9) выбрать закладку *MMVARI setup* 

| din Dig | itäl Inter  | face Soundcard (A  | MVARI)       |      |    |   |           |
|---------|-------------|--------------------|--------------|------|----|---|-----------|
| Setup   | Interface   | Open 2nd Digital W | indow H      | telp |    |   |           |
| Sett    | ings        |                    |              |      |    |   | MouseOver |
| Brin    | g to Foregr | ound when made Act | we i         |      | ir |   |           |
| Sou     | ndCard      |                    | - • <b>•</b> | -    |    | - | -         |
|         | -W.M.       |                    | _            | -    |    | - |           |
| _       |             |                    |              |      |    |   | OK2PKY    |
|         |             |                    |              |      |    |   | NESTO     |
| LOV DV  |             |                    |              |      |    |   |           |
| CC      | р           | ello 73            |              |      |    |   | Grab      |
|         |             | P                  | ис. 8        |      |    |   |           |
|         |             |                    |              |      |    |   |           |
|         |             |                    |              |      |    |   |           |
|         |             |                    |              |      |    |   |           |

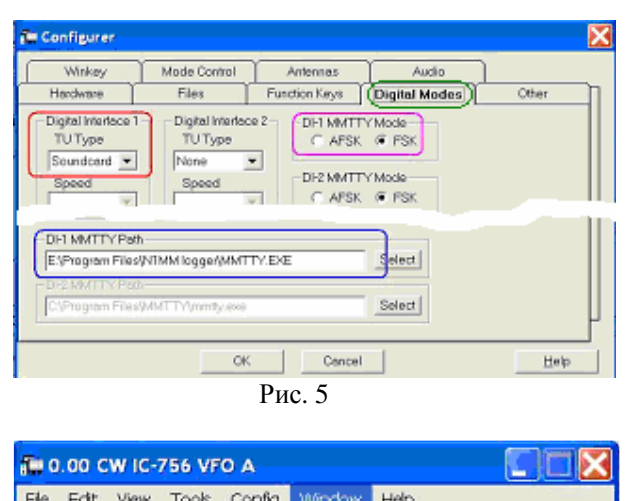

| File Edit View Tools Config | Window Help                               |
|-----------------------------|-------------------------------------------|
| C-410                       | description in a loss of the second       |
| ShtNR                       | Avalable Mult's & Q's<br>Bandmap<br>Check |
| 📵 🕘 Wipe Logit Edit Ma      | CW Key Ctrl+K                             |
| Esc: Stop F1 C0 F2          | Digital Interface                         |
|                             | End y we dow                              |

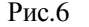

| ter Aub TRC Other is DB<br>ter Aub TRC Other is DB<br>dd Cathing to Boncheg on APD<br>dd Cathing to Boncheg on APD<br>dd Cathing to Boncheg on APD<br>dd Cathing to Boncheg on APD<br>dd Cathing to Boncheg on APD<br>dd Cathing to Boncheg on APD<br>dd Cathing to Boncheg on APD<br>dd Cathing to Boncheg on APD<br>dd Cathing to APD Of Hohen endering to S2P<br>del Instance Window Cathing<br>terror Boncheg<br>dd Cathing to APD Of Hohen endering to S2P<br>del Instance Window Cathing<br>terror Boncheg<br>dd Cathing to APD Of Hohen endering to S2P<br>del Instance Window Cathing<br>terror Boncheg<br>terror Boncheg<br>t                                                                                                    | General/MMTTY Setup                                                                                                    | MANAG                                                                                                    | 1 Setup                                                                                                    | Macro Setup                                                                                                    |
|----------------------------------------------------------------------------------------------------|----------------------------------------------------------------------------------------------------|----------------------------------------------------------------------------------------------------|----------------------------------------------------------------------------------------------------|----------------------------------------------------------------------------------------------------|
| John Lindow (Calor)     Re Test Spectral       Vedex T: Vedex Re Test Spectral     10       Vedex T: Vedex Re Test Spectral     10 <th>Use Auto TRKOBiser is DR<br/>Use Auto TRKOBiser is DR<br/>Add Cellsign to Bendhrep on AIhū<br/>Bend Spece as Cellsign Masse Click<br/>DMTTY/See Handbaltub cells of Kunto SIAP<br/>MMTTY - Mith/AP()Ture APC DIrivers petit</th> <th>Change Change Ch</th> <th>disign Validity Pourines<br/>Use Generic Pourines<br/>Use Macter da Pile</th> <th>Generic Postnes will<br/>highlight crything that<br/>passes the check<br/>reatings Meater die will<br/>highlight only calls in the<br/>Macher.dts file</th> | Use Auto TRKOBiser is DR<br>Use Auto TRKOBiser is DR<br>Add Cellsign to Bendhrep on AIhū<br>Bend Spece as Cellsign Masse Click<br>DMTTY/See Handbaltub cells of Kunto SIAP<br>MMTTY - Mith/AP()Ture APC DIrivers petit | Change Change Ch | disign Validity Pourines<br>Use Generic Pourines<br>Use Macter da Pile                                                                                                    | Generic Postnes will<br>highlight crything that<br>passes the check<br>reatings Meater die will<br>highlight only calls in the<br>Macher.dts file |
|                                                                                                    | plan landedo Wiedow Coloro<br>(Winterw K WWWW Rot Test Speet<br>kotycoed Biskypreid Color Col<br>MTTY-Window Settings<br>NMTTY-Window Settings<br>Smell MMTTY Window Set Prepa<br>■ MMTTY TY TYC<br>■ Set Prepa        | effings<br>PV Always on Top<br>PI Always on Top<br>Offset Frequency<br>0                                                                                                    | Alignment Friegunity<br>Alignment Friegunity<br>MMTTY<br>[2125]<br>MMTTY - Neek Frieg<br>MMTTY - Neek Frieg<br>MMTY - Neek Frieg<br>MMTY - Neek Frieg<br>MMTY | MARVARI<br>RTTY [150 *<br>Char Is and a start<br>MARVARI<br>RTTY [150 *<br>Char Is 60 *<br>Is 60 *<br>Start Press on demand<br>2520 webr 2525     |
| Sanon Contigentiae                                                                                                    |                                                                                                    |                                                                                                    |                                                                                                    | Sove Configuration                                                                                                    |

В появившемся окне выбрать в поле *DI1 MMVARI Sound card* выбрать *USB Audio Codec* (Рис.10). В поле *Clock* выставить **12000**. В поле *# of MMVARI Channel* выставьте количество необходимых приемных каналов , по умолчанию **2**. Остальные настройки можно

оставить по умолчанию. В завершении конфигуррирования нажать *Save Configuration*.

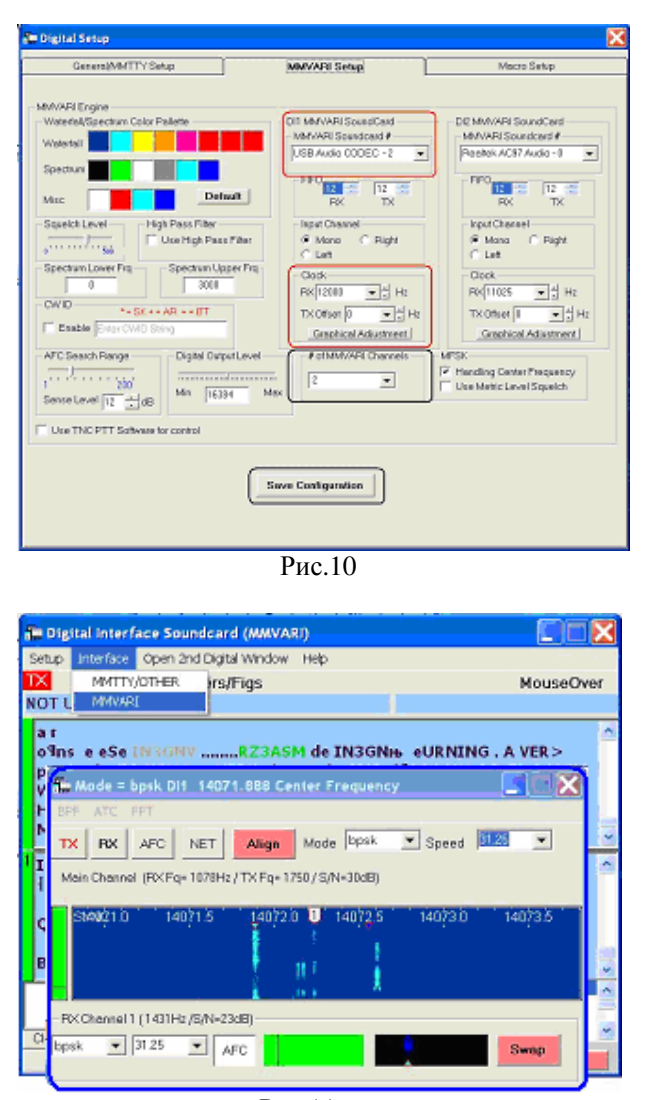

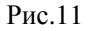

Для активизации MMVARI в окне цифровых видов в главном меню (Рис.11) выбрать Interface и MMVARI.

#### 1. Настройка САТ/СW/РТТ

Выбираем меню Setup и в нем Ports.

1а. Настройка САТ. Напротив номера COM, заданного в конфигурации драйвера CAT port для RigExpert Standard, в графе **Rig** Type выбрать тип вашего трансивера и в графе **Baud Rate** vстановить ЭТОТ параметр В соответствие с документацией на трансивер. Для периодическго опроса САТ системы поставьте галочку в графе **Poll**.

 1b.
 Настройки
 СW/РТТ.

 Напротив номера СОМ, заданного
 в
 конфигурации
 драйвера

 РТТ/СW Port RigExpert Standard,
 поставить точку в графе СW. В
 в
 графе Сотт РТТ выбрать YES.

 Для настройки РТТ нажать СW
 РТТ и выставить точку напротив
 Соттавить точку поставить точку в сот роти.

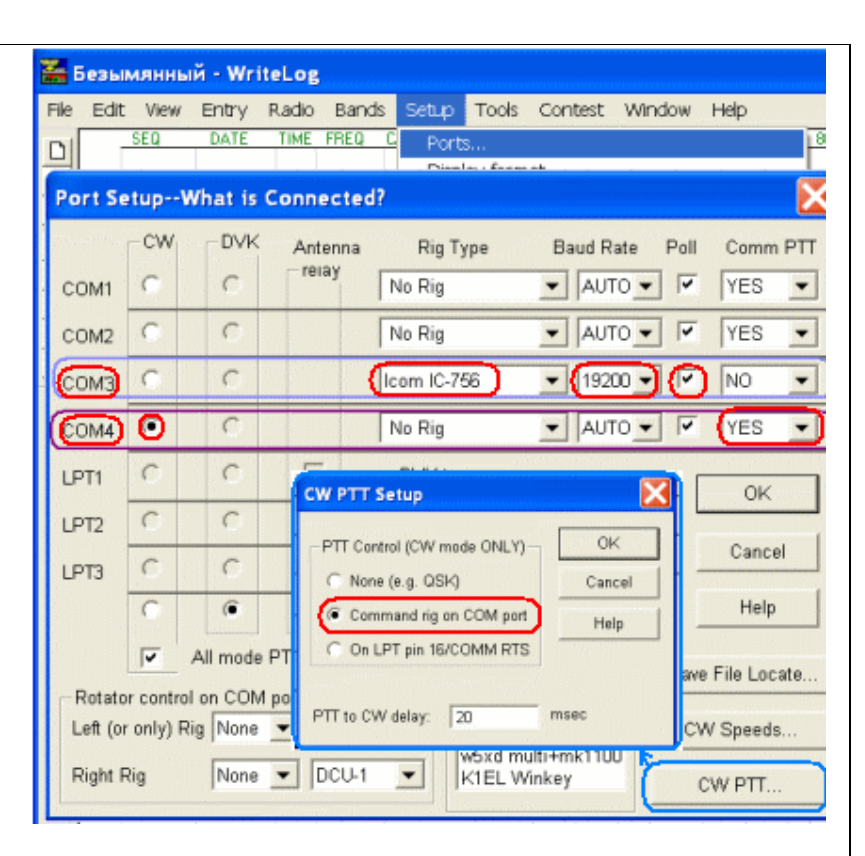

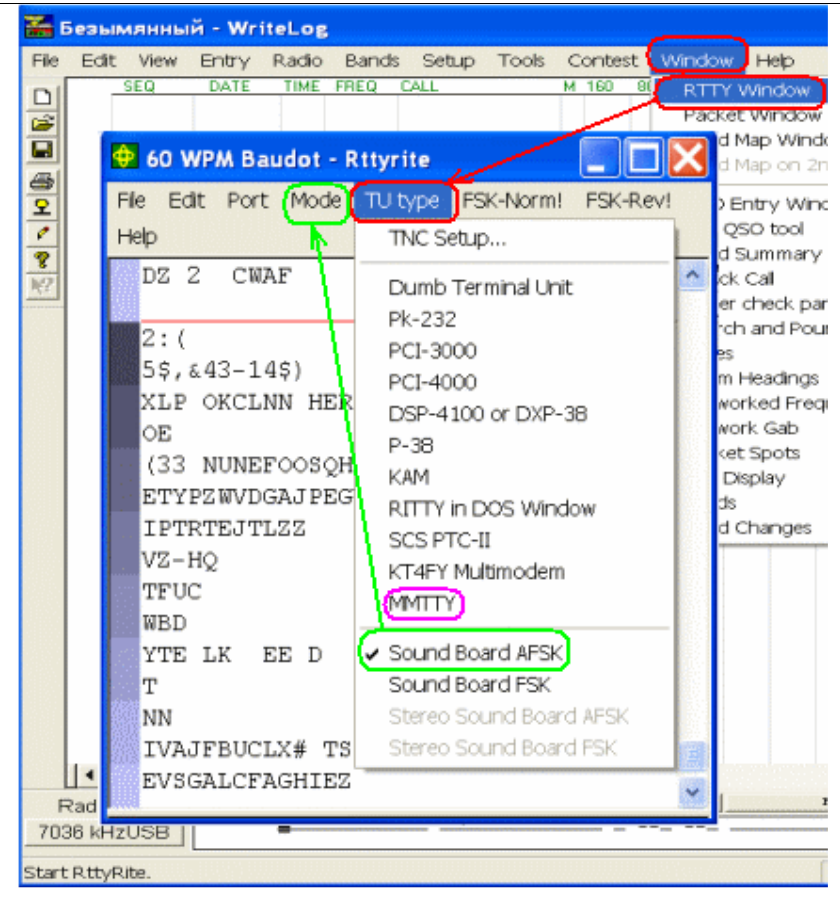

# 2. Установки для цифровых видов связи.

**2а.** Выбираем в меню **Window** - **RTTY Window.** В появившемся окне выбираем **TU type** и выбираем тип интерфейса для цифровых видов.

**2b**. Если желаете использовать встроенные функции, то установить галочку у **Sound Board AFSK.** И в меню **Mode** выставить род работы.

**2с.** При использование функций ММТТҮ надо предварительно установить модуль <u>http://www.writelog.com/ThirdParty/</u><u>MMTTYPluginforWritelog V13.Exe</u> Установить галочку у **MMTTY**, появится окно *MMTTY*. Настройки смотри в "Пример настройки для программы: MMTTY" стр.9 настоящего руководства.

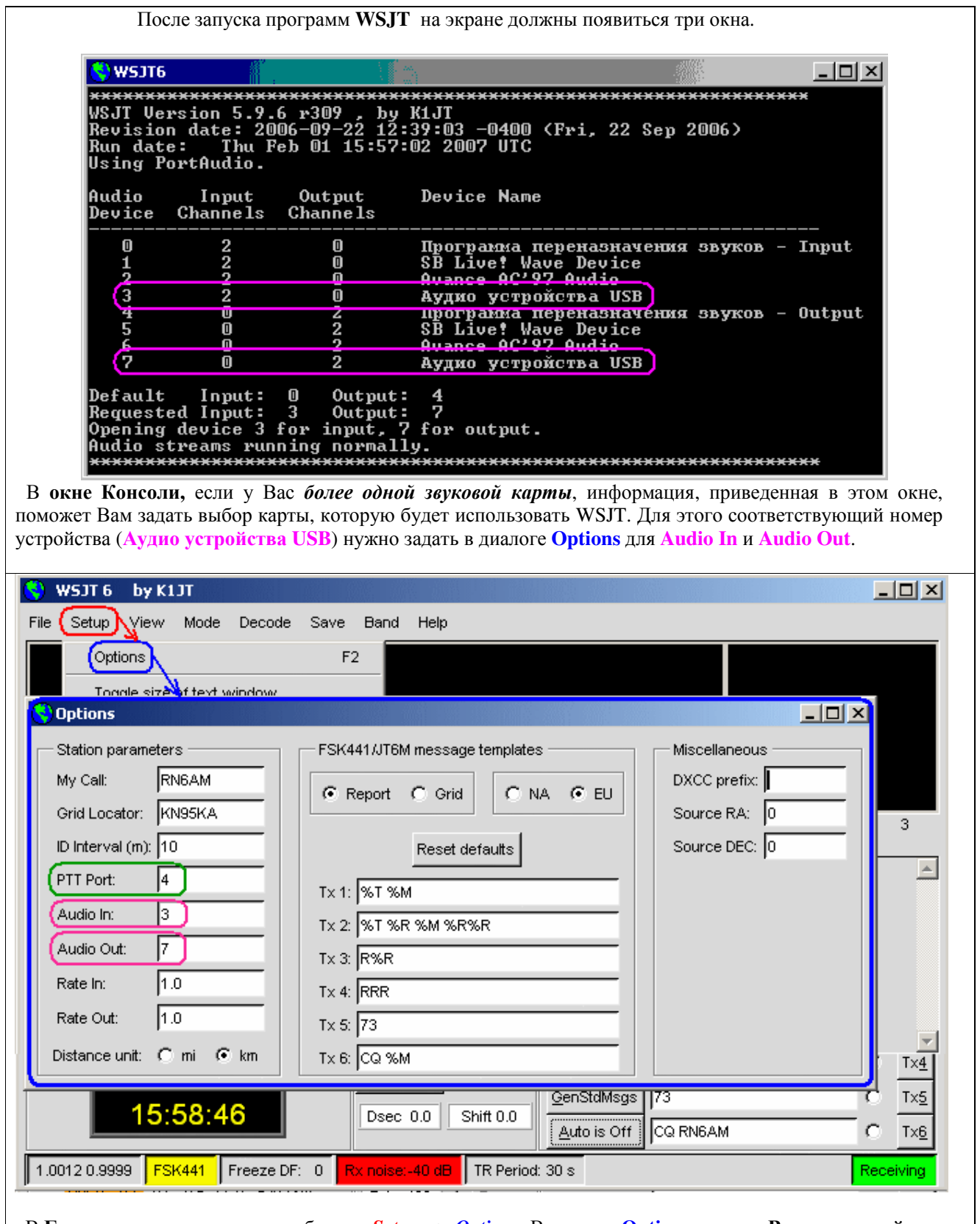

В Главном окне программы выберите *Setup* --> *Options*. В диалоге **Options** введите **Ваш позывной** и локатор. В поле **PTT Port** укажите номер порта для RigExpert Standard **PTT/CW Port** (см. конфигурирование драйвера). В полях Audio In и Audio Out введите соответствующие номера устройств взятые из Окна консоли для Ayдио устройства USB.

## Ham Radio Deluxe

#### 1. Настройка САТ системы.

После первого запуска программа сразу предложит настроить САТ систему. В поле *Company* выберите компанию производитель вашего трансивера. В поле *Radio* выберите тип вашего трансивера. В поле ComPort выберите для RigExpert Standard САТ port (см. конфигурирование драйвера). Выставьте в воле Speed скорость обмена в соответствие с инструкцией на Ваш трансивер.

По окончании установок нажмите *Connect* для попытки установления связи с трансивером, в случае удачи программа продолжит работу, при неправильных установках программа выдаст ошибку и нужно будет исправить ошибку и повторить опытку или отказаться от использования САТ системы. При следующих запусках программа покажет сохраненные настройки САТ и предложит соединиться с аппаратом.

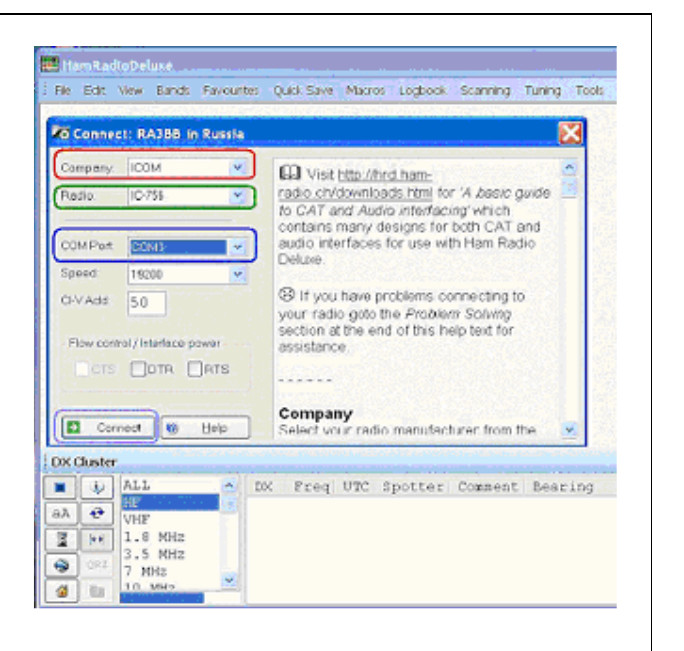

#### 2. Настройка работы в PSK 31.

В главном меню программы выбрать Tools -> Programms -> PSK31 Deluxe

В появившемся окне в разделе My Station ввести информацию о себе. В поле *Input* выберите *USB Audio Codec*.

В поле *Output* выберите *USB Audio Codec*. В разделе **PTT TX/RX** установить точку у *Com Port*. В поле Com Port выбрать *DTR only*.

В поле *Port* выбрать для RigExpert Standard **PTT/CW Port** (см. конфигурирование драйвера).

В поле **Start mode** рекомендуется выбрать **Resume previsios session** для возобновления программы после перезапуска с последней позиции перед закрытием.

Для активизации *PSK31 Deluxe* нажать кнопку Start.

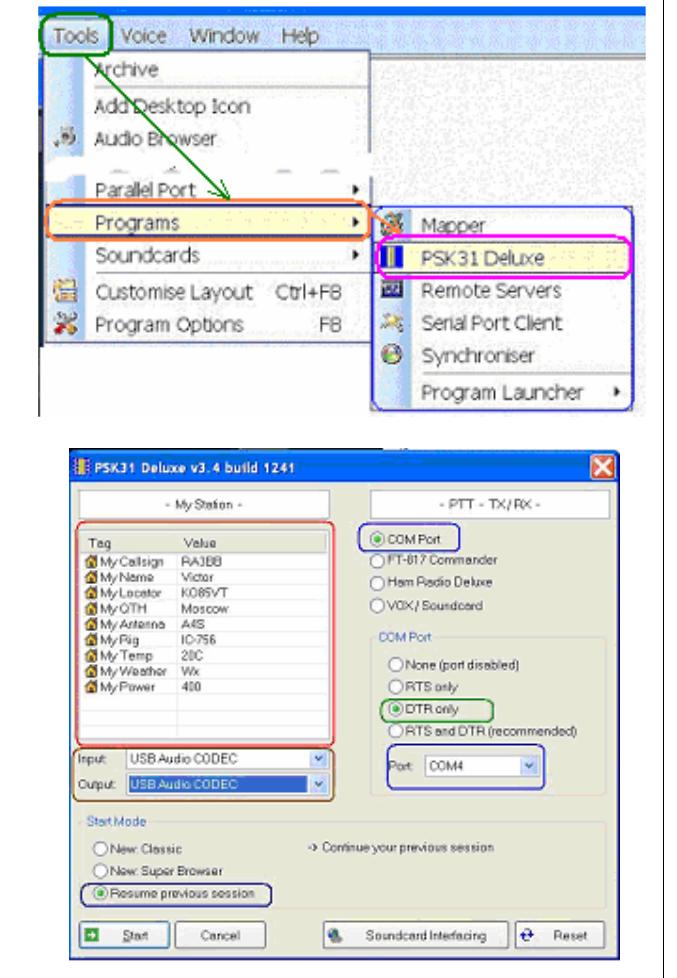

#### 1. Настройка sound interface.

В меню установок (оно появляется после запуска программы). По очереди выбрать пункты Soundcard (Input), Souncard(output). В них выбрать *Sound card USB Audio Codec.* 

| Sound Card (Input)         | Sound Card (Output)   | Mixer |
|----------------------------|-----------------------|-------|
| Computer default :         | sound card            |       |
| Sound Card 1 : Re          | altek AC97 Audio      |       |
| Sound Card 2 : S8          | Audigy 2 Audio [DF00] |       |
| Sound Card 3 : US          | SB Audio CODEC        |       |
| PARTY PROPERTY AND ADDRESS |                       |       |

Для настройки РТТ в меню установок выбрать Serial port. Выбрать номер порта для RigExpert Standard **PTT/CW Port** (см. конфигурирование драйвера).

| Serial port | Serial port for ( |
|-------------|-------------------|
| None        |                   |
| COM 1 de    | tected art u      |
| COM 2 de    | tected            |
| COM 3       |                   |
| 🕗 COM 4 de  | tected            |
| COM 5 de    | tected nd f       |
| COM 6 de    | tected Rep        |
| COM 7 de    | tected TC         |
| COM 8       | 7/0               |
| COM 9       | U SI              |
| COM 10      | 190               |
| COM 11      | 1 HO              |
| COM 12      | -                 |
| COM 13      | ×1                |
| COM 14      |                   |
| COM 15      | odu               |
| COM 16      | ita               |
| Chec        | king serial pi    |

Управление САТ системой осуществляется внешней программой Commander, разработки группы DXLAB, своего управления нет. Настройка завершена, для активизации работы нажать RX/TX Screen.

| and crumen (updress) Actions                        | DOE OD HUG/TH SCHEN | m         |               |                    |                    |           |
|-----------------------------------------------------|---------------------|-----------|---------------|--------------------|--------------------|-----------|
| Deatshie Hille                                      | Open                | "Configu  | refort'screen | after startup      | Default Percent    | reters    |
| Decoding from the sound input or a so               | adfileOpe           | m RXVD    | Courses all   | er størt ep        | Sevo Pere. L       | ood Pere. |
| EVAMPLE_BPSK31                                      | Parcor              | ding on a | WW01 sound    | 94                 | Becoding           | handion.  |
| Load a new playing sound i                          | HP RECO             | DRDING    |               |                    | minutes            |           |
| <ul> <li>Sound input: Play   Stop   Stop</li> </ul> | and the             | Load a r  | ew records    | ig seend Sie       | 240                |           |
| Propert the recording Proce (2)                     |                     | No record | ing           | C Recording        | 2.40               |           |
| Did secon pole lat modell                           | Prior               | parial n  | umber         | 22/01/02           | 00-21-87 UTC       | 0 ÷       |
| • Ital Sequence + Sequen                            | ce + Paule          |           | Dutation A    | UTC stort to       | w for seconding of | beacos .  |
| C Yes 1 - 1                                         | + 10 s              | •         | 15 min 💌      | 🗶 No               | 144 00:0           | 0         |
| NT IN PSK3U63/FM0. PSKFEC31. PS                     | KAM THROEKLY        | FSK, CH   | (and COW) a   | nd initial RepTrot | eq. (200 to 4300 F | 6         |
| FIX as an affect drag XIT:                          | 0 -                 | ÷ R       | X Fr.: 1      | 000                | TX Fr.:            | 1000      |
| COT as a continent/0.0001*Holist                    | id a                | 10        |               | x1 x10             |                    |           |
| Short outs PRV/T                                    | V coment ford       | the mai   | n seesaali    |                    | Pull-duplex p      | and card  |
| shart data ( rost.                                  | Der Derenter        |           | Initial EX    | UDC modes          | Mixer co           | ated      |
| BX/TX ecroon                                        | CW Papatani         |           | Parts         | nel data           | Log be             | and a     |
| EVVIA JUICELL                                       | BTTY Passing        |           | Checkin       | tree lottee a      | Reading            | 050       |
|                                                     |                     | on right  | CÓCR.         |                    |                    |           |
|                                                     | Help                |           |               |                    |                    |           |
| AT MULTIPSK - THE N                                 | ULTINODE D          | IGITAI    | TRANSC        | EIMER              | Version 4.1.3      | 2         |

Для подключения GPS приемника в меню настроек выбрать Serial Port for GPS и выбрать номер порта для RigExpert Standard **SERIAL port** (см. конфигурирование драйвера)

| M  | DDE * Version 4.    | 1.2 |
|----|---------------------|-----|
| 15 | Serial port for GPS | Sou |
|    | None                | 1   |
|    | COM 1 detected      | 1   |
|    | COM 2 detected      |     |
|    | COM 3               |     |
|    | COM 4 detected      | 2   |
| -  | COM 5 detected      | ] [ |
|    | COM 6 detected      | 2   |
|    | COM 7 detected      |     |
| 1  | COM 8               | - 3 |
| 2  | COM 9               |     |
|    | COM 10              | 1   |
| 9  | COM 11              | - 4 |
| 4  | COM 12              |     |
|    | COM 13              |     |
| Э  | COM 14              | 4   |
| i. | COM 15              |     |
| F  | COM 16              | - 3 |

# Stream

1. Запустите программу STREAM. Откройте опцию *Preferences* (настройки). В открывшемся меню **Preferences** выберите закладку **PTT port**.

**2.** В поле **PTT control** выбрать номер *COM* порта для RigExpert Standard **PTT/CW Port** (см. конфигурирование драйвера).

3. В поле Sound card выбрать в пунктах *Receive* и *Transmit Аудио устройства USB*.

| General       PTT Port       Advanced       Waterfall       Tools         PTT control       None       3       Sound card       Receive       Ayдио устройства USB       Transmit         COM4       COM4       VUD5GNR / LOGGER options       VD5GNR / LOGGER options       VD5GNR / LOGGER options         COM8       COM9       WD5GNR driver / LOGGER       Browse         Options       Beep on PTT off       UTC time in ADIF logfile       UTC time in ADIF logfile | IZ8BLY Stream         File Mode View Transmit Receive Macro Tools ?         Image: Stream Stream Stre |
|----------------------------------------------------------------------------------------------------|----------------------------------------------------------------------------------------------------|
|                                                                                                    | General       PTT Port       Advanced       Waterfall       Tools         PTT control                                                                                                    |

٦

# HamScope

| В программе HamScope выбрать закладку <i>Setting&gt; General Setup</i> :                                                                                                    |
|----------------------------------------------------------------------------------------------------|
| HamScope 1.54 RN6AM                                                                                                    |
| File Edit View Settings Rig Control Clear Rcv Clear Xmit DemoMode Help                                                                                                    |
| 🔜 🐰 🖻 🕤 Screen Setue                                                                                                    |
|                                                                                                    |
| General Setup                                                                                                    |
| User CallSign PTT Control Setup Soundcard Selection                                                                                                    |
| При Аудио устройства USB                                                                                                    |
| 🔽 Echo TX Text in BX PTT Using: Output Аудио устройства USB                                                                                                    |
| Print TimeStamp O D B O Both Log Program None                                                                                                    |
| Use Slash Zero                                                                                                    |
| Contest Mode DTT o Logger                                                                                                    |
| Use Local Time Hard Key CW Using:                                                                                                    |
| Auto Call/Name                                                                                                    |
| AGWPE Port 0 30 Hz                                                                                                    |
| Big Control Setur                                                                                                    |
| Nonlinear Colormap                                                                                                    |
| Waterfall Badio ET990/100 Viola Space 10                                                                                                    |
| O Averaging Lev Risk Process Noise Thresh U.1                                                                                                    |
| SoundCard Clock Adjust                                                                                                    |
| 0 ppm COM Addr (hex) Auto Threshold Cancel                                                                                                    |
|                                                                                                    |
| CZooma Freq Mode Display Gain Beceiver                                                                                                    |
|                                                                                                    |
| BPF CWWPM BTTY AFC Nar                                                                                                    |
| $\square \text{ NOT } 2^{R \times \square} \square^{1/2} \square \qquad \square \times \square^{R \times \square} \text{ Baud } \stackrel{\bullet}{\to} 45.5 \lor \text{UOS} \qquad \square \text{ Baud } \stackrel{\bullet}{\to} 45.5 \lor \text{UOS}$                                                                                                    |
| Net TX → 1192 → → 15 15 Shift → 170 Fixed                                                                                                    |
| Spectrum Waterfall Input Data Suma Options HAM Def Beverse Polarity                                                                                                    |
| Speciality waterial input   Data sync                                                                                                    |
| В открывшемся диалоге General Setup:                                                                                                    |
| 1 D ware DTT Control Seture a control COM Dart Control Dis Error (Control Dis Error (Control Control Cont |
| <b>1.</b> Б поле <b>г 1 Соцгој Setup</b> в окне <b>СОМ гог</b> выорать номер порта для Kigexpert Standard <b>РТТ/СW Port</b> (см. конфигурирование драйвера). В поле <b>РТТ Using</b> установить параметр $RTS$                                                                                                    |
| а в поле Hard Key CW Using установить параметр <i>DTR</i> .                                                                                                    |
|                                                                                                    |
| 2. В поле Soundcard Selection в окнах Input и Output выбрать тип звукового устройства                                                                                                    |
| Ауоио устроиства ОЗД.                                                                                                    |
| 3. В поле Rig Control Setup в окне COM Port выбрать номер порта для RigExpert Standard CA                                                                                                    |
| Port (см. конфигурирование драйвера). В поле Radio выбрать тип вашего трансивера, а в поле                                                                                                    |
| <b>Rig Baud</b> установить скорость обмена его САТ системы с компьютером в соответствие                                                                                                    |
| с документациеи на трансивер.                                                                                                    |

**4.** Если предполагается работа **RTTY** в **FSK MMTTY** режиме, то следует установить галочку в окошке **MMTTY FSK Mode**, а в **главном окне программы** в поле **RTTY** в пунктах *Options* и *HAM Def*, сделать настройку **MMTTY** в соответствии со **стр. 9** настоящего руководства.

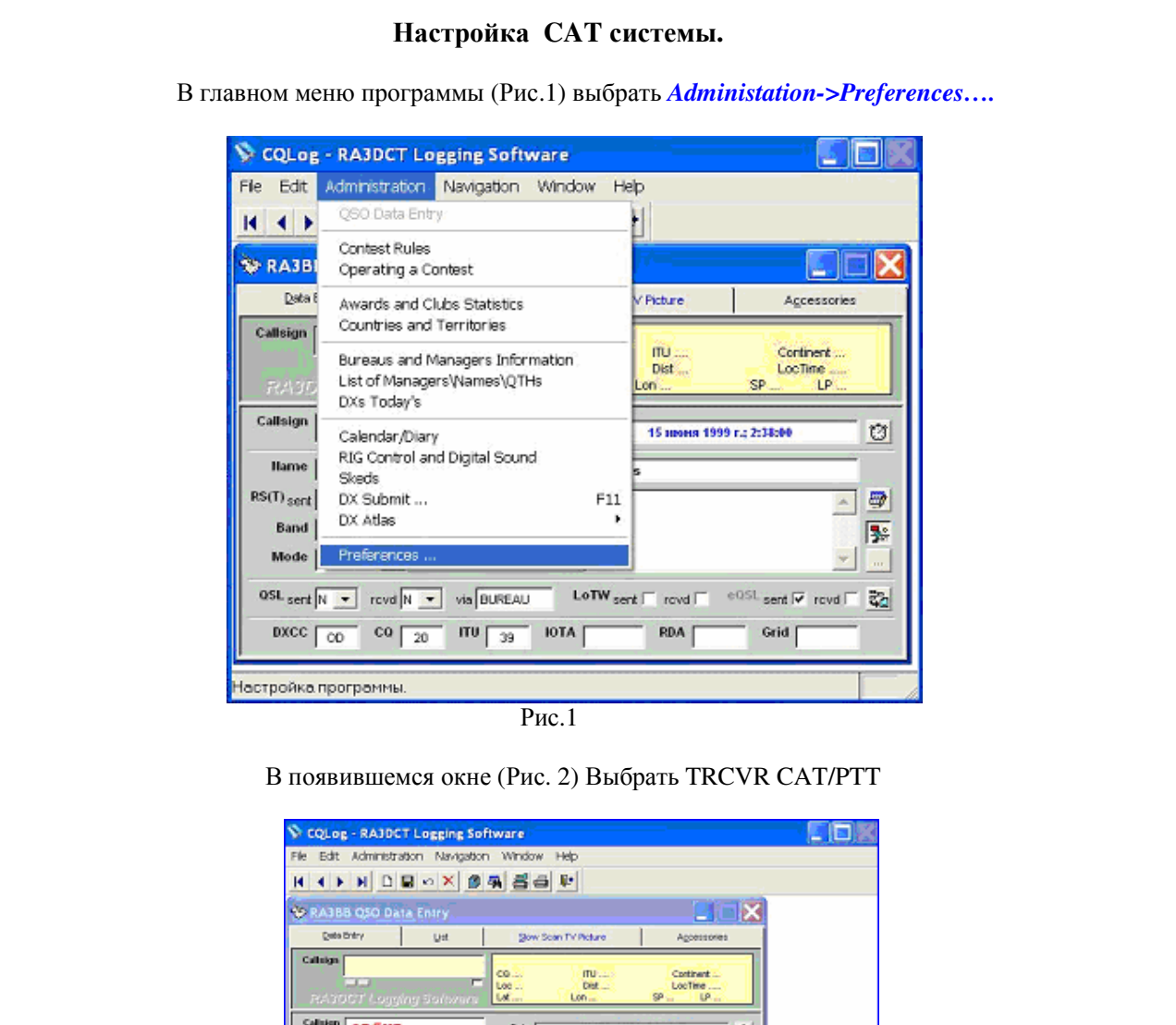

| CQLog - RAJDCT Logging                                                                                                    | Software                             |                            |  |
|----------------------------------------------------------------------------------------------------|--------------------------------------|----------------------------|--|
| Edit Administration Naviga                                                                                                    | don Window Help                      |                            |  |
| <b>A P N D B O X</b>                                                                                                    | 84 50 F                              |                            |  |
| RA3BB Q50 Data Entry                                                                                                    |                                      |                            |  |
| Qeto Dritry Ust                                                                                                    | glow Scan TV Picture                 | Agoessories                |  |
| RAIDCT Logging Solive                                                                                                    | CG ITU<br>Loc Det<br>Lot Lon         | Continent<br>LooTime<br>SP |  |
| Callingen OD5KB                                                                                                    | Date 15 aports 199                   | 91223899                   |  |
| Name Sami                                                                                                    | OTH Antelias                         |                            |  |
| S(T) sent 505 rovel 575                                                                                                    | Awards                               | 프 💆 🛛                      |  |
| Mode conv v                                                                                                    | .00                                  | 35                         |  |
| ana 2314 •                                                                                                    | L_THL                                |                            |  |
| oost sent N ▼ rovd N ▼ via D                                                                                                    | UPEAU LOIW sent C rovd C             | erust sent 🖓 rovd 🗌 📆      |  |
| 1000C 00 C0 20 HV                                                                                                    | 30 POTA   RDA                        | GUR                        |  |
| Log Setup                                                                                                    |                                      | X                          |  |
| Inpe-recorder User Interface                                                                                                    | Macelaneous Igternet Ay              | Action and a               |  |
| ersonel Data Cythooks Edemal                                                                                                    | Programs Print Beports TRCVR Q       | AT.#TT                     |  |
| Contraction of the local division of the local division of the loc | RA3BB                                |                            |  |
|                                                                                                    | Name Clog N. Silin                   | _                          |  |
|                                                                                                    | Miless Toppageon 7 - 96 Lukhovites.1 | -                          |  |
|                                                                                                    | Mascow reg., 140501. RUSSIA          |                            |  |
|                                                                                                    | eunitry Pussia Cent E                | U 💌                        |  |
| Change Picture Equ Pre L                                                                                                    | ecater NOSHMK                        | 39.03                      |  |
|                                                                                                    |                                      |                            |  |
|                                                                                                    |                                      |                            |  |
|                                                                                                    | <u>9</u> k Cana                      | al                         |  |

В появившемся окне (Рис.3) нажимаем кнопку *RIG*. В поле *Rig type* выбираем тип трансивера, в поле *COM Port* выбираем порт для RigExpert Standard CAT port (см. Конфигурирование драйвера). В *оставшихся полях* выбираем параметры в соответствие документацией вашего трансивера. Нажав кнопку **Test**, проверяем работу CAT системы - в окошке должна отобразиться текущая частота. Для завершения нажать ОК. Для активизации CAT системы необходимо в главном меню программы (Рис.1) выбрать *Rig Control and Digital Sound*.

| File Edit Administr | ation Navigation Window                                 | v Help             |                                                                                                    | <u>التاريخ</u> |
|---------------------|---------------------------------------------------------|--------------------|----------------------------------------------------------------------------------------------------|----------------|
|                     |                                                         | 5 P-               |                                                                                                    |                |
| 🔆 RAJBB QSO Da      | ita Entry                                               |                    |                                                                                                    | X              |
| Qata Entry          | List Store                                              | Scan TV Picture    | Agcessories                                                                                                    |                |
| Calleign            | ling Sofisyare                                          | ITU<br>Dist<br>Lon | Continent<br>LocTine<br>SP LP                                                                                                    |                |
| Callsign OD5KE      | B Date (                                                | 15 mens 1999       | r.; 2:33:00                                                                                                    | 91             |
| Name Sami           | HTP                                                     | Antelias           |                                                                                                    |                |
| RS(T) sent 595      | rovd 575 Awards                                         |                    | <u> </u>                                                                                                    | 2              |
| Band 2190M -        | freq 0.137.00                                           |                    | - 1                                                                                                    | 28             |
| 05L and N .         | I                                                       | Waard Caraad C     | Contraction of the second Contraction of the second second |                |
| DXCC CO             |                                                         | RDA                | Grid                                                                                                    | *a)            |
| 100                 | 20 38                                                   |                    |                                                                                                    |                |
| Log Setup           | 1                                                       | 1                  | ×                                                                                                    |                |
| Tape-recorder U     | ser Interface Miscellaneous<br>oks Edemai Programs Pric | t Reports TRCVR CA | arols<br>LIPTT                                                                                                    |                |
|                     |                                                         |                    |                                                                                                    |                |
| RIG                 | requency                                                | est                |                                                                                                    |                |
| RIG Type IC-756     | - IC                                                    | OM HEX Address 50  |                                                                                                    |                |
| COM Port 4 -        | Update Rate 1 -                                         | Ston Bits          | _                                                                                                    |                |
|                     |                                                         | 0 •                | -                                                                                                    |                |
| 🗆 - Push-To-Talk vi | a CAT Command RTS                                       | DTR OFF            | -                                                                                                    |                |
|                     |                                                         | Qk Cance           | 4                                                                                                    |                |
| .og Setup           |                                                         |                    |                                                                                                    |                |
|                     |                                                         | Рис 3              |                                                                                                    |                |

© ООО «Риг Эксперт Украина», 2007 г.